# 解 説

# 次世代シーケンサーデータの解析手法 第11回 統合データ解析環境 Galaxy

大田 達郎<sup>1\*</sup>、寺田 朋子<sup>2</sup>、清水 謙多郎<sup>2</sup>、門田 幸二<sup>2\*</sup>

# <sup>1</sup>情報・システム研究機構 データサイエンス共同利用基盤施設 ライフサイエンス統合データベースセンター <sup>2</sup>東京大学大学院農学生命科学研究科

次世代シーケンサー(以下、NGS)データの解析手段は多様である。本連載ではこれまでキーボード 入力をベースとしたコマンドライン環境での解析手段を中心に解説してきたが、マウス操作をベースと した GUI 環境での NGS 解析手段の需要も根強い。第11回は、GUI 環境でのデータ解析手段として特 に海外で広く普及している Galaxy を解説する。Galaxy はウェブブラウザを起動して各種解析を行うた め、位置づけとしてはウェブツールである。しかしながら、ワークフローやヒストリー管理といった独 特の用語および GUI 画面(見栄え)ゆえ、慣れるまでが大変であることもまた事実である。本稿では、 Galaxy の概要、公共サーバの基本的な利用法について述べる。ウェブサイト(Rで)塩基配列解析(URL: http://www.iu.a.u-tokyo.ac.jp/~kadota/r\_seq.html)中に本連載をまとめた項目(URL: http://www. iu.a.u-tokyo.ac.jp/~kadota/r\_seq.html)中に本連載をまとめた項目(URL: http://www. iu.a.u-tokyo.ac.jp/~kadota/r\_seq.html)の体」

Key words : NGS, Galaxy, workflow, reproducibility

#### はじめに

2014 年からスタートしたこれまでの本連載の取組みは、 主に Bio-Linux<sup>1)</sup>のコマンドライン環境でデータ解析を行 うための本格的な手段やノウハウを提供するものであっ た。本稿で紹介する Galaxy<sup>2-5)</sup>は、GUI 環境で解析を行う ための便利な手段という位置づけとなる。連載第1回<sup>6)</sup>で も述べたように、バイオインフォマティクス中級〜上級を 目指す場合には、NGS ハンズオン講習会の受講資格でも ある Linux 環境構築や基本的な Linux コマンドの習得が 最低限の心得であろう。しかし今日では、NGS データ解 析の一般的な手順が確立されつつある。例えばゲノム解析

\*To whom correspondence should be addressed.

Phone : +81-3-5841-2395

Fax : +81-3-5841-1136

E-mail : t.ohta@dbcls.rois.ac.jp kadota@bi.a.u-tokyo.ac.jp の場合は、クオリティコントロール(以下、QC)、アセン ブリ、アノテーション(遺伝子領域や機能予測)といった データ解析の大枠が存在する。連載第6~9回では<sup>7-10</sup>、 QCとして、FastQC<sup>11)</sup>でデータの全体像を眺めるクオ リティチェックを行ったのち<sup>12)</sup>、FaQCs<sup>13)</sup>を用いてク オリティスコアの低いリードやアダプター配列の除去を 行った。その後、Velvet<sup>14)</sup>を用いた*de novo*アセンブリ、 DFAST<sup>15)</sup>を用いたゲノムアノテーションを行った。この 場合は、「FastQC - FaQCs - Velvet - DFAST」という プログラムの組み合わせでゲノム解析を行っていることに 相当し、このような作業の流れを**ワークフロー**(Workflow) と呼ぶ。

ワークフローは、用いるプログラムやバージョンの違い によって異なる。例えば、第6回では de novo アセンブラ の1つである Platanus (ver. 1.2.2)<sup>16)</sup> を用いるやり方も示 した。この場合は、ワークフローを「FastQC - FaQCs -Platanus (ver. 1.2.2) - DFAST」のように記述することが できる。ワークフローはまた、データを取得した NGS 機 器によっても異なりうる。例えば、上記2つのワークフロー は、Illumina MiSeq データの解析に使用したものであった。 第7回で解説した PacBio<sup>17)</sup> データの場合は、HGAP<sup>18)</sup> (Protocol3; ver. 2.2.0) を用いた *de novo* アセンブリから スタートしたので「HGAP - DFAST」と表現することが できる。

Galaxy は、様々な NGS 解析(QC、ジェノタイピング、 変異解析、モチーフ同定、RNA-seq、ChIP-seq、メタゲ ノム解析など)に対応している<sup>5)</sup>。様々なファイル形式 (FASTQ、bam、bed など)の読み込みや変換も可能であ る。定番のワークフローが充実しているのはもちろんのこ と、ワークフローを構成する既存プログラムのバージョン アップや新しいプログラムのインストールが簡単に行える ToolShed<sup>19)</sup>という仕組みも用意されている。Galaxy は Linux コマンドに不慣れなヒトだけではなく、Linux コマ ンドを使いこなせるバイオインフォマティクス中上級者の 一部も日常的に利用している。Galaxy を使いこなせれば、 バイオインフォマティクス中上級者が日常的に行っている コマンドライン環境と同等の解析が可能といっても過言で ない。

### Galaxy プロジェクト

近年、データ解析もできる実験系研究者が増えてきており、かつて明確に役割分担されていた実験のみ行う(wet) 研究者とデータ解析のみ行う(dry)研究者の垣根はなく なりつつある。しかしながら、実験の合間にLinux コマ ンドを駆使してコマンドライン環境で各種データ解析を行 う「dry もできる wet なヒト」はまだまだ少数派であり、 マウス操作がベースの GUI 環境で必要なデータ解析の一 部を行うことのできる wet なヒトが多数派である。Linux コマンドを覚える暇がない、コマンドライン環境は敷居が 高い、というのが主な理由であろう。統合データ解析環境 と称されることの多い Galaxy の開発プロジェクトは、当 初そのような研究者のためにデータ解析の敷居を下げるこ とを目的として 2005 年頃にスタートした<sup>2)</sup>。

Galaxy プロジェクトは、主にペンシルベニア州立大学 (Penn state University) とジョンホプキンス大学 (Johns Hopkins University) のメンバーによって開発・維持さ れている。2005 年の最初の論文<sup>2)</sup> の引用回数が 1,467 回、 2010 年の論文<sup>4)</sup> が 2,517 回 (いずれも Google Scholar 上 の数値:2017 年 5 月 12 日調べ)と世界中で広く利用され ている[W1]。Galaxy は、オープンソースのアプリケーショ ンソフトウェア (以下、ソフト)である。これは、プログ ラムのソースコードが公開されており、一定の条件下での 使用、複製、改変、再頒布が認められているソフトである ことを意味する。お金を払ってライセンスを購入するソフ ト (シェアウェアと呼ぶ)とは異なり、「開かれた」ソフ トであることが特徴である。実際、Galaxy を開発するた めに雇用されているコア・デベロッパー以外にも、世界中 の人々が様々な面で開発をサポートしている。

オープンソースのメリットは、無料で利用できること、 開発に参加できることなどが挙げられる。デメリットは、 無保証であること、シェアウェアのような手厚いユーザー サポートはないため問題に遭遇しても自力で解決しなけれ ばならないことなどが挙げられる。そのため、Galaxy プ ロジェクトは、開発者だけでなくユーザを交えたコミュ ニティの運営やミーティングの開催に積極的である。日 本でも筆頭著者が co-chair を務める Galaxy Community Japan (Pitagora-Galaxy Project)が 2014 年より活動を スタートし、ユーザ間での情報共有や問題解決に協力して いる。第2回<sup>20)</sup>でも紹介した、バイオインフォマティク ス全般についての質問投稿サイト BioStar<sup>21)</sup>の Galaxy 版 (https://biostar.usegalaxy.org)も存在する [W2]。これ らを利用すれば、他のユーザからの回答によって問題が解 決することもある。

### 解析ソフトとしての特徴

一般的なゲノム解析用 GUI ソフトは、アセンブリやマッ ピング、ファイル形式の変換、データの可視化など一通り の解析ツールが揃っている。また、データの入力から結果 の出力までに複雑な操作を必要としないことなども特徴と して挙げられる。Galaxy もまた、基本的な塩基配列の操 作や NGS 解析に必要な一通りのソフトが揃っている。も ちろん全てが標準でインストールされているわけではな いため、上述の ToolShed という仕組みを用いて、様々 なオープンソースのソフトをインストールして利用する。 ToolShed は、スマートフォンにおけるアプリケーション ストア Google Play のようなものである。リストアップさ れているプログラムの中から自由にインストールすること ができる [W3]。具体的なやり方は、次回以降で述べる予 定である。

Galaxyの一番の長所は、データ解析の再現性を担保す るために必要な仕組みが整っている点である。Galaxyプ ロジェクトは、当初プログラミングなどのデータ解析スキ ルのないヒトが簡単に使えることを目指して開発されてい た。しかし最近では、一度行った解析を繰り返し実行する ことができ、それを共有し、別のユーザが再現できる機能 の提供も重視している<sup>5)</sup>。NGSデータ解析では、「FastQC - FaQCs - Velvet - DFAST」のような特定のワークフ ローを繰り返し実行することが多い。ワークフロー中の各 ツールを毎回手動で実行すると効率が悪いため、一度定め たワークフローを自動的に実行できるようにしておくのが 基本である。同じワークフローを別のデータに対して実行 したり、ワークフローを構成するプログラム内部のパラ メータ(またはオプション)を変えて結果の違いを調べた りするなどの作業が容易になるからである。 プログラムの入力と出力を繋いだワークフローは、コ マンドライン環境の場合、第4回<sup>12)</sup>および第8回<sup>9)</sup>で述 ベたシェルスクリプトでも実現可能である。しかしなが ら、正しく動作するシェルスクリプトの記述や保管、実行 履歴の管理や再実行は、中上級の多くの dry 研究者にとっ ても面倒で煩雑な作業である。特に、共同研究などで他の 研究者とデータや解析結果およびワークフローを適切に管 理・共有する場合は、時間的・技術的・精神的な面で大き な負担がかかる。Galaxy は、ワークフローの構築、保存、 履歴管理、再実行、そしてそれらの共有を容易に行えると いう点で非常に優れている。これらについては、次回以降 で述べる予定である。

#### Galaxy の動作原理

ここでは、Galaxyの動作原理について述べる。ソフト にも様々な種類があるが、ここでは実際のプログラムがど こで動いているかに着目して整理する。例えば、本連載の ウェブサイトを眺める際に用いるウェブブラウザはソフ トであり、具体的には Google Chrome、Firefox、Safari、 Microsoft Edge などが相当する。そしてこれらのソフト 自体は、読者自身の PC の中(開発者的な感覚では PC 上) で動いている。第2回<sup>20)</sup>で解説した Windows のコマン ドプロンプト (最近では Windows PowerShell や Bash on Ubuntu on Windows も利用可能) や Mac/Linux のター ミナルで実行されるプログラムについても同様である。仮 想化ソフト VirtualBox を起動して Bio-Linux を立ち上げ、 その中で FastQC を実行する場合も同じである。仮想環境 自体が自身の PC 内に構築したものであるため、FastQC というプログラムは手元にある自身の PC 上で実行されて いる。プログラム実行に要する時間は、当然ながら実行し た場所の性能(CPU、メモリ、そしてディスク容量)によっ て左右される。つまり、自身の PC および仮想環境(Bio-Linux)の性能に依存する。Galaxy 利用時もまた、プログ ラムがどこで実行されるかを正しく認識することが重要で ある。

第7回<sup>8)</sup>では、PacBioデータの de novo アセンブリ実 行には数百 GB 程度のメモリが必要であることを述べた。 このときの主な作業は、自身の PC 上でウェブブラウザを 起動し、DDBJ Pipeline<sup>22)</sup>上で HGAP<sup>18)</sup>の実行命令を出 すことであった。HGAP プログラム自体は、静岡県三島 市にある国立遺伝学研究所のスーパーコンピュータシステ ム上で実行されている。Galaxy は自身の PC 上でウェブ ブラウザを通して実行命令を出すソフトであり、ウェブブ ラウザを通して眺めているその Galaxy が実在する場所で 命令したプログラムが実行される。例えば、第1回<sup>6)</sup>で述 べた DBCLS Galaxy を利用する場合には、DBCLS の計算 サーバ上でプログラムが実行される。ここまでは、DDBJ Pipeline を利用した経験があれば容易に理解できるであ ろう。

多くの Galaxy 初心者にとって難解な事柄は、ウェブブ ラウザを通して眺めているその Galaxy が実在する「どこ かの場所」が自身の PC 以外のコンピュータである必要は ない(自身のPCでもよい)という点であろう。具体的には、 自身のPC上に実在する Galaxy のプログラムを自身のウェ ブブラウザを通して実行命令を出して実行させることもで きる、ということである。「自身の PC 以外の場所(ウェ ブサイト)」を訪れるのが一般的なウェブブラウザの利用 法であるが、手元にある html ファイルをダブルクリック すれば中身を閲覧可能であることと似たようなものだと思 えばよい。もちろん、自身の PC の性能を超えたプログラ ムを実行させることはできない。例えば、メモリ 8GB 程 度の PC 上で、数百 GB 程度のメモリを要する HGAP プ ログラムを実行することは実質的に不可能である。このよ うに、外部の Galaxy サーバを利用する動機付けとしては、 de novo アセンブリなど比較的大きなメモリを要するプロ グラムの利用が挙げられる。もちろん DDBJ Pipeline でも 目的のプログラムが利用可能な場合は、基本的にどちらで もよい。

Galaxy の動作原理を簡単にまとめると以下の通りとな る:① Galaxy に対する操作は自身の PC 上のウェブブラ ウザを介して行う、② Galaxy が実在する場所自体はどこ でもよい(自身の PC 上でもよいし外部の Galaxy サーバ でもよい)が、③どこで Galaxy を動かしているのかは 正しく把握しておかねばならない。自身の PC に Galaxy をインストールして利用するメリットは、管理者として Galaxy を操作できるので自由に解析ツールを追加可能で あること、(予算が許す限り)自由に計算機資源を使える ことが挙げられる。デメリットは、インストールの手間が かかること、遭遇するトラブルは自分で解決せねばならな いことが挙げられる。外部の公共 Galaxy サーバ (Public Galaxy Server) を利用するメリットは、Galaxy のインス トールやトラブルシューティングの手間がかからないこと などが挙げられる。デメリットは、多くの場合利用可能な データ量の制限(quota)が設けられていること、自分で 新しく解析ツールをインストールする権限が与えられてい ないため管理者にその都度依頼する必要があることなどで ある。

#### Public Galaxy Server の基本的な利用法

Galaxy 初心者は、手始めに Galaxy Project が運用する Public Galaxy Server (https://usegalaxy.org;通称 "Galaxy main")を利用してみるとよい。ユーザ数の多い Galaxy main には、解析ツールが豊富に揃っている(インストー ル済みである)からである。アカウントの作成は、Galaxy main の画面から "Register"を選択して、メールアドレ ス、パスワード、ユーザ名 (Public name) などを入力し、 "Submit" をクリックすればよい [W4-3]。登録したメー ルアドレス宛に、"Galaxy Account Activation" というタ イトルのメールが届くので、本文中にある URL をクリッ クすればアカウント作成の完了である [W4-8]。Galaxy main サーバでは、利用可能なデータ量が1アカウントに つき 250GB まで、同時に実行できるジョブが6つまでと いう制限がある [W5-1]。他にも、1人で複数のアカウン トを作成してはならない (作成できるアカウントは1人1 つ) というルールがある。

Galaxy main の基本操作画面は、縦に3分割された構成となっている(図1:W5-2)。左側がツール選択パネル、中央が操作や結果表示パネル、そして右側が実行されたジョブと履歴のパネルである。ここでは、Galaxyの

操作に慣れることを目的として、Bio-Linux 環境で行った Illumina MiSeq データのクオリティチェック<sup>7)</sup> を Galaxy main で行う。具体的には、30万リードからなる gzip 圧 縮 FASTQ ファイル (DRR024501sub\_1.fastq.gz [W5-3]) のアップロードと FastQC を実行する。Galaxy main サー バへのアップロード作業はドラッグ & ドロップを基本と しているため、DDBJ Pipeline 利用時の FTP 経由のアッ プロード (第6回のW13) よりも簡単である。

図2は、アップロード後の Galaxy main 画面である [W6-1]。約56MBからなる gzip 圧縮 FASTQ ファイ ルをアップロードしたが、右側の履歴パネルの表示は① 186.06MBからなる② DRR024501sub\_1.fastq になってい ることがわかる。このことから、Galaxy にはアップロー

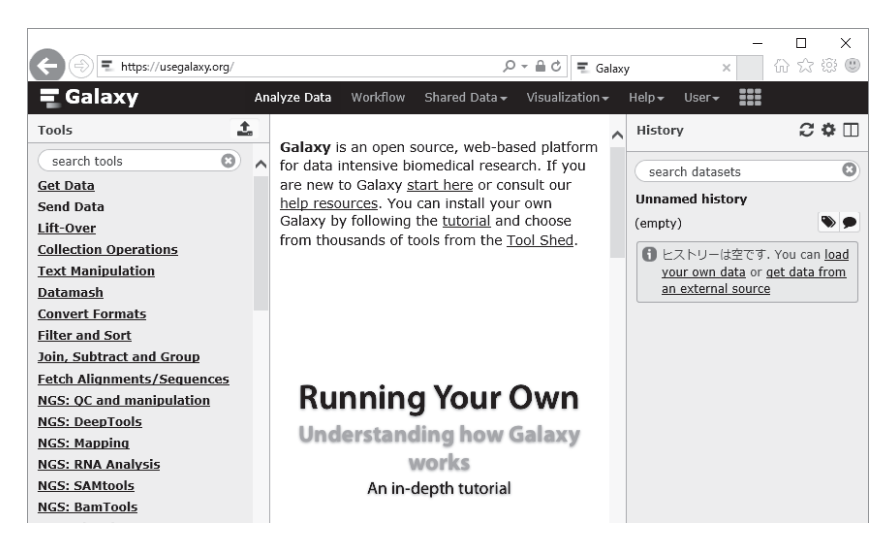

図 1. Galaxy main の基本操作画面

縦に3分割された構成となっており、左がツール選択パネル、中央が操作や結果 表示パネル、そして右側がヒストリーパネルである [W5-2]。

| 🗲 i https://usegalaxy.org  |    | ,우 ~ 을 ㅎ , 역                                      | Galaxy |                      | - □ ×               |
|----------------------------|----|---------------------------------------------------|--------|----------------------|---------------------|
| <b>=</b> Galaxy            | An | alyze Data Workflow Shared Data – Visualization   |        | Help - User -        |                     |
| Tools                      | 1  |                                                   | <      | History              | C 🕈 🗆               |
| search tools               |    | for data intensive biomedical research. If you    | 1      | search datasets      | 8                   |
| <u>Get Data</u>            |    | are new to Galaxy start here or consult our       |        | there are a distance |                     |
| Send Data                  |    | help resources. You can install your own          |        | 1 shown              |                     |
| Lift-Over                  |    | from thousands of tools from the Tool Shed        |        | 196 06 MD            |                     |
| Collection Operations      |    | nom thousands of tools nom the <u>roor sned</u> . |        |                      |                     |
| Text Manipulation          |    |                                                   |        | 1:                   | • / ×               |
| <u>Datamash</u>            |    |                                                   |        | DRR024501sub 1.      | fastq               |
| Convert Formats            |    |                                                   |        |                      | $\langle 2 \rangle$ |
| Filter and Sort            |    |                                                   |        |                      |                     |
| Join, Subtract and Group   |    | icent                                             |        |                      | ,                   |
| Fetch Alignments/Sequences |    | Making                                            |        |                      |                     |
| NGS: QC and manipulation   |    | Galaxy                                            |        |                      |                     |
| NGS: DeepTools             |    | work EUBBALINE 25 THERE BE SING                   |        |                      |                     |
| NGS: Mapping               |    | for you 🚺 🚺 🖌                                     |        |                      |                     |
| NGS: RNA Analysis          |    |                                                   |        |                      |                     |
| NGS: SAMIOOIS              |    |                                                   |        |                      |                     |
| NGS: Bam lools             |    |                                                   |        |                      |                     |

#### 図 2. FASTQ ファイルのアップロード

gzip 圧縮した 56.1MB の DRR024501sub\_1.fastq.gz ファイルをアップロードした あとの状態。①アップロード後は 186.06MB となっており、② gzip 非圧縮状態になっ ていることがわかる [W6-1]。 ドしたファイルが標準的な圧縮形式であれば自動で展開す る機能がついていることがわかる。ファイルの中身の表 示 [W6-2]、ファイル名の変更、自動認識されたファイ ル形式の確認や修正 [W6-3] などの操作も独特である。 右側パネルのヒストリーからの削除 [W6-4] がディスク (Galaxy main サーバ)からのデータセットの削除 [W7-7] とイコールではない点や、削除されたという情報がいつま でも右側のヒストリーパネルに表示されたままになってい る点 [W7-8] も最初は戸惑うかもしれないが、全ては慣 れである。

## クオリティチェック(FastQC)

アップロードした FASTQ ファイルに対して、FastQC によるクオリティチェックを行う [W9]。Galaxy の基本 操作画面上で、左側のツール選択パネルから① NGS:QC and manipulation をクリックし目的の② FastQC を選ぶ と、中央パネルに FastQC の操作画面が現れる(図3)。 ③入力ファイルが④アップロードしたものと同じになっ ていることを確認して、⑤実行(Execute) ボタンを押す [W9-8]。但し、ボタンを押せば直ちに実行されるわけで はない [W9-9]。DDBJ Pipeline 利用時と同じく、公共サー バを多くのヒトが利用しているからである。Galaxy の場 合は、右側のヒストリーパネルが実行待ち状態のときは灰 色、実行中は黄色、実行が無事終了すると緑色、失敗する と赤色で表される [W9-10]。

ヒストリーパネル上で緑色に変わった FastQC 実行結果 (Webpage と書いてあるほう)の目玉アイコンをクリック すれば、第6回の W4-2 で眺めたものと同じような html レポートが中央パネルに表示される[W10-2]。ヒストリー パネル上でフロッピーディスクアイコンをクリックする ことで、html レポートファイルをダウンロードすること ができる [W10-4]。Galaxyの中央パネル上で眺めるより も、ダウンロードした html ファイルをダブルクリックし てローカル環境で眺めるほうが全体像を把握しやすいだろ う。ここでは、Galaxy 上で実行した FastQC (ver. 0.11.5) のクオリティスコア分布 [W10-6] が、Bio-Linux 上で実 行した FastQC (ver. 0.11.4)の結果 [W10-7] と酷似し ていることを確認した。

#### ファイルの型(Trimmomatic を例に)

この MiSeq データにはアダプター配列が含まれてお り [W11-1]、第6回は FaQCs<sup>23)</sup>を用いてアダプター除 去を行った。Galaxy main では FaQCs を選択できないた め、ここでは Trimmomatic<sup>24)</sup>を利用してアダプター除去 を行う [W11-2]。しかしながら、大抵の Galaxy 初心者 は Trimmomatic を選択したところまでで行き詰まるであ ろう [W11-3]。FastQC 実行時にはヒストリーパネルの DRR024501sub\_1.fastq ファイルが中央パネル上で見られ ていたが [W9-3]、Trimmomatic 実行時にはそれを指定 できないからである。

Galaxy は、使用するプログラムによって同じ FASTQ 形式でもより詳細に型(エンコーディングの方式)の指 定を行う必要がある。2010 年頃から NGS 解析に携わって いるヒトであればある程度理解できる部分だとは思われ るが、FASTQ 形式にもいくつかの方式が存在するから である<sup>25)</sup>。例えば、FastQC 実行結果の Basic Statistics の項目において、Encoding が "Sanger / Illumina 1.9" と表記されている。これは、FastQC プログラムが

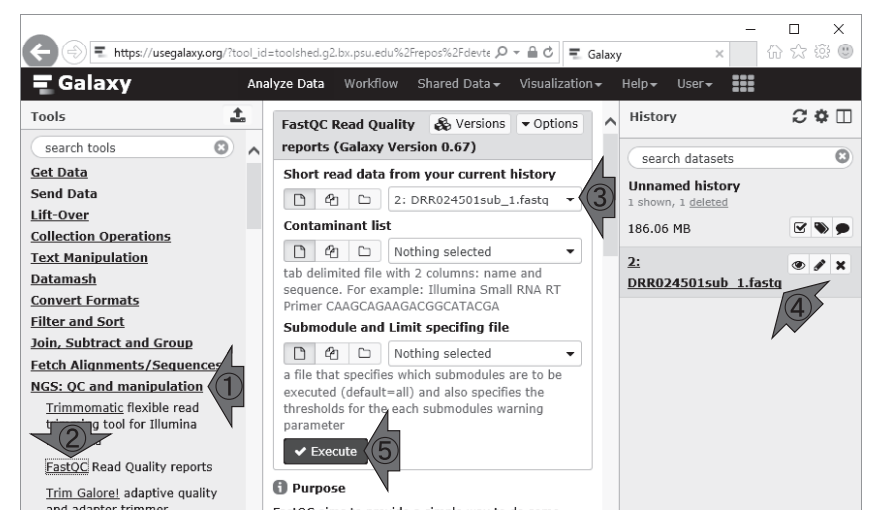

#### 図 3. FastQC の実行

① NGS:QC and manipulation で見られる② FastQC を選択すると、中央パネル上で FastQC の操作画面が見られる[W9-3]。③入力ファイルのところに、④ アップロードしたファイルが見られることを確認して、⑤ Execute ボタンを押せば FastQC が実行される [W9-8]。

DRR024501sub\_1.fastq を "Sanger / Illumina 1.9" だと自 動認識したことを意味する [W10-3]。

Galaxy main 上で Trimmomatic を実行する場合は、ま ず中央パネル上の Input FASTQ file のところを眺め、入 カファイルを fastqsanger という型に変更する必要性を認 識する [W11-3]。そして、ヒストリーパネル上の入力ファ イルを編集して、Datatype をデフォルトの fastq から fastqsanger に変更する [W11-7] (図 4)。こうすることで、 Trimmomatic の Input FASTQ file 上で DRR024501sub\_1. fastq が認識されるようになる [W11-9]。型変換の問題は、 Trimmomatic 実行時に限った話ではない。プログラムご とに受け付けるファイルの型は、プログラムを Galaxy に 登録するヒトによって決められる。厳密に型指定を行うこ とによって、想定外のバグを防ぐというのが Galaxy の方 針なのであろう。

# アダプタートリミング (Trimmomatic)

Trimmomatic は、アダプター配列除去に特化したプログ ラムではない。このため、Perform initial ILLUMINACLIP step? で Yes を選択し [W12-1]、入力ファイルに合わせた アダプター配列 (この場合は Illumina MiSeq 用)を選択し

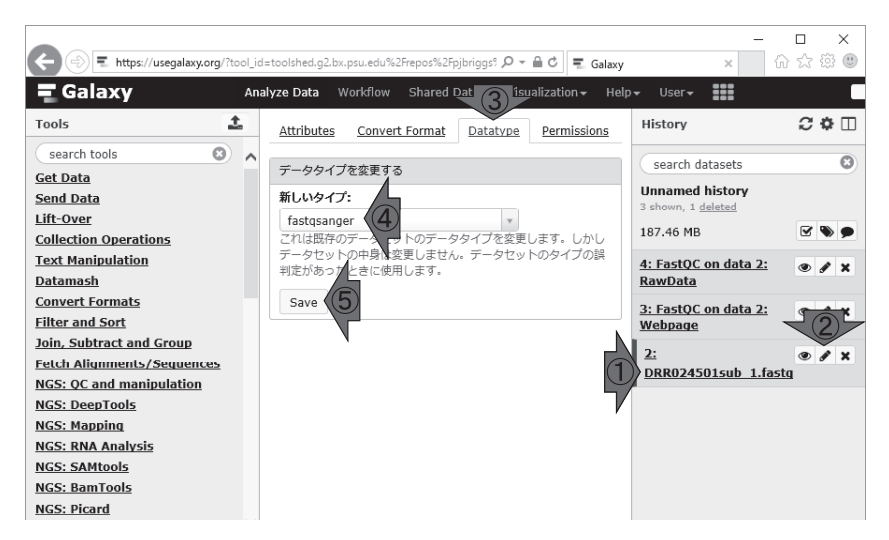

#### 図 4. 入力ファイルの型変換

Galaxy は、プログラムごとに受け付けるファイルの型が決められている。 Trimmomatic の場合は、同じ FASTQ ファイルでも fastq ではなく fastqsanger にしなければならない [W11-3]。このため、Trimmomatic 実行前に、① DRR024501sub\_1.fastq を②編集して、③ Datatype タブ上で④ fastqsanger に変 更して⑤ Save しておく必要がある [W11-7]。

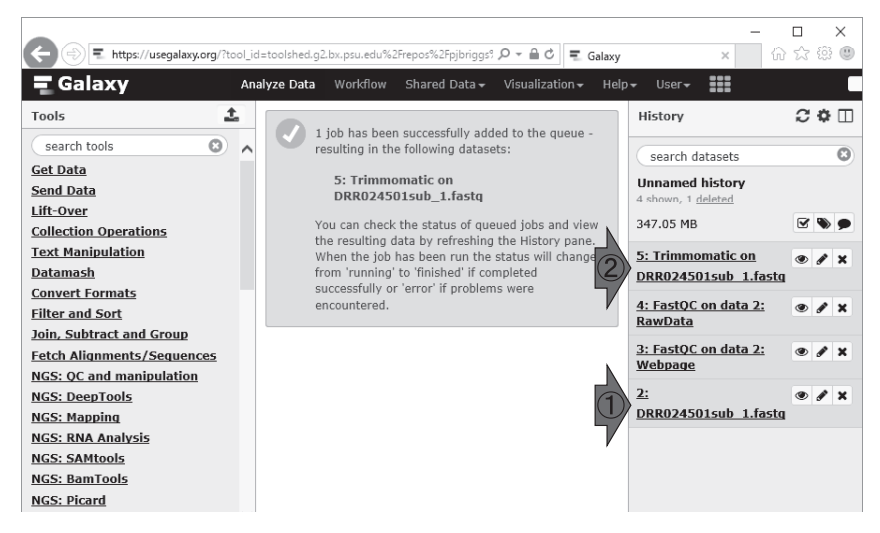

#### 図 5. Trimmomatic 実行終了後の状態

Trimmomatic の入力と出力。ヒストリーパネル上で②「5: Trimmomatic on DRR024501sub\_1.fastq」となっているので、①を入力として Trimmomatic を実行した結果が②であることがよくわかる [W12-8]。

て実行する [W12-5]。引用文献に関する情報は中央パネル の最下部で見られるので、指定された文献を正しく引用し てほしい [W12-4]。我々は、得られた入力と出力のファイ ルサイズの関係 (186MB [W6-1] と 159MB [W12-9])から、 アダプター除去およびデフォルト設定の各種フィルタリン グがそれなりに正しく動作したのだろうと判断した (図5)。

Trimmomatic のアダプター除去精度を調べるためには、 Trimmomatic 実行後のデータに対して再度 FastQC を実 行し、その結果を眺めればよい。ヒストリーパネル上には、 Trimmomatic 実行前後の2つの FASTQ ファイルが存在 する [W12-9]。Galaxy のプログラムは、そのプログラム が受け付けるファイルの型に合致したもののうち、最後に 作成したものを入力の第一候補とする。FastQC の場合は Trimmomatic 実行後の FASTQ ファイルが入力の第一候 補となるため、そうなっていることを確認して実行ボタン を押すだけでよい [W13-2]。

図6は、FastQC実行後のGalaxy main 画面である [W13-4]。Trimmomatic 実行後のリード数は297,724 個 であり [W13-6]、FaQCs 実行後のリード数 (297,633 個;第6回のW5-2 およびW6-2) よりも若干多かった。

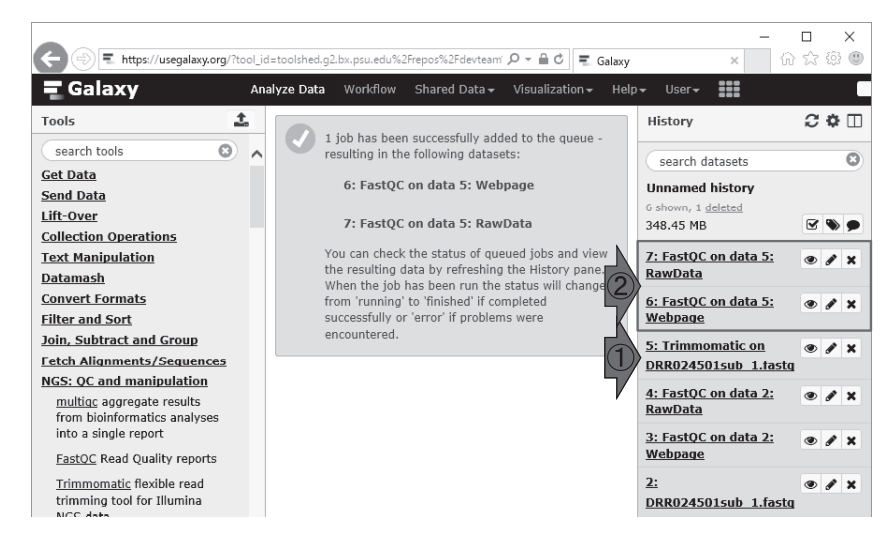

#### 図 6. FastQC 実行終了後の状態

 ①入力は Trimmomatic 実行後のデータ。②の枠内が FastQC 実行結果。「6: FastQC on data 5…」などとなっていることから、①「5: Trimmomatic on …」 のデータを入力としたことがわかる [W13-4]。

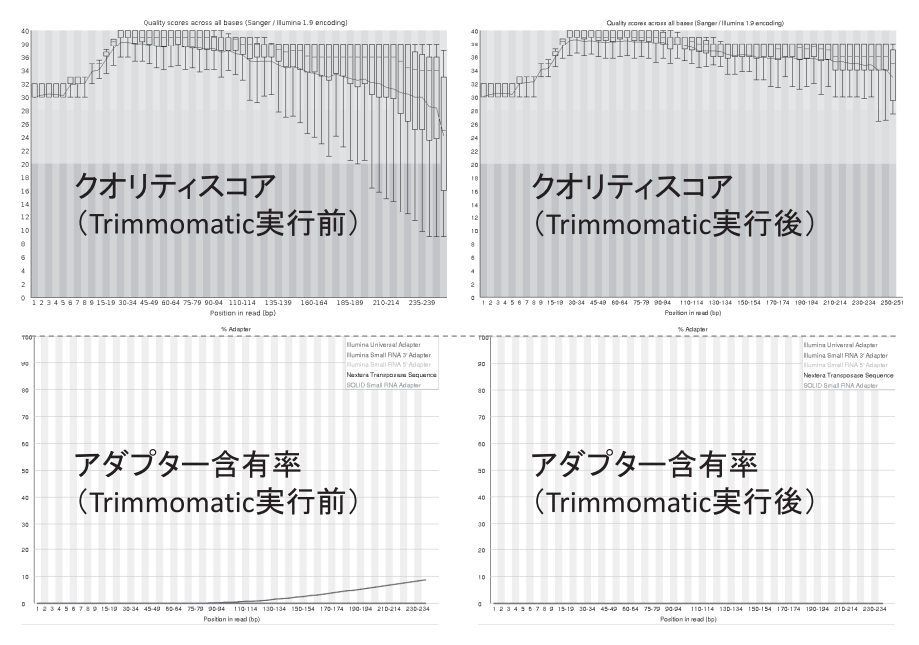

#### 図 7. Trimmomatic 実行前後のクオリティスコアおよびアダプター含有率

左側の Trimmomatic 実行前は、第6回の図1の左側と同じ。Trimmomatic 実行後(右側)のクオリティスコアは明らかに上昇しており、アダプターはほぼ完全に除去できていることがわかる。

Trimmomatic 実行後のクオリティスコア分布(図7の右上)は、実行前(図7の左上)に比べて明らかに上昇している。FaQCs 実行後のクオリティスコア分布およびアダプター除去精度(第6回の図2の左側)と比べると、全体的に Trimmomatic のほうが優れていることがわかる。

#### おわりに

NGS 解析の多くは Galaxy 上で行うことができる。科 学技術振興機構 バイオサイエンスデータベースセンター (JST-NBDC)が主導する NGS ハンズオン講習会の内容は、 Linux 環境での実習が中心である [W14-1]。Galaxy がこ

## 参考文献

- Field D, Tiwari B, Booth T, Houten S, Swan D, et al. (2006) Open software for biologists: from famine to feast. Nat Biotechnol 24: 801-803.
- Giardine B, Riemer C, Hardison RC, Burhans R, Elnitski L, et al. (2005) Galaxy: a platform for interactive large-scale genome analysis. Genome Res 15: 1451–1455.
- Blankenberg D, Gordon A, Von Kuster G, Coraor N, Taylor J, et al. (2010) Manipulation of FASTQ data with Galaxy. Bioinformatics 26: 1783–1785.
- 4) Goecks J, Nekrutenko A, Taylor J; Galaxy Team. (2010) Galaxy: a comprehensive approach for supporting accessible, reproducible, and transparent computational research in the life sciences. Genome Biol 11: 128.
- 5) Afgan E, Baker D, van den Beek M, Blankenberg D, Bouvier D, et al. (2016) The Galaxy platform for accessible, reproducible and collaborative biomedical analyses: 2016 update. Nucleic Acids Res 44: W3-W10.
- 6) 門田幸二,孫建強,湯敏,西岡輔,清水謙多郎(2014)次 世代シーケンサーデータの解析手法:第1回イントロダク ション.日本乳酸菌学会誌 25: 87-94.
- 7) 谷澤靖洋,神沼英里,中村保一,清水謙多郎,門田幸二 (2016) 次世代シーケンサーデータの解析手法:第6回ゲノムアセン ブリ.日本乳酸菌学会誌 27:41-52.
- 8) 谷澤靖洋,神沼英里,中村保一,遠野雅徳,大崎研,清水 謙多郎,門田幸二 (2016) 次世代シーケンサーデータの解析 手法:第7回ロングリードアセンブリ.日本乳酸菌学会誌 27:101-110.
- 9) 谷澤靖洋,神沼英里,中村保一,遠野雅徳,寺田朋子,清水 謙多郎,門田幸二 (2016)次世代シーケンサーデータの解 析手法:第8回アセンブリ後の解析.日本乳酸菌学会誌27: 187-195.
- 10) 谷澤靖洋, 真島 淳, 藤澤貴智, 李 慶範, 中村保一, 清水謙 多郎, 門田幸二 (2017) 次世代シーケンサーデータの解析手 法:第9回ゲノムアノテーションとその可視化、DDBJへの 登録. 日本乳酸菌学会誌 28: 3-11.
- Andrews S. (2015) FastQC a quality control tool for high throughput sequence data, http://www.bioinformatics. babraham.ac.uk/projects/fastqc/
- 12)孫建強,湯敏,清水謙多郎,門田幸二 (2015)次世代シー ケンサーデータの解析手法:第4回クオリティコントロー ルとプログラムのインストール.日本乳酸菌学会誌 26:124-132.
- Lo CC, Chain PS. (2014) Rapid evaluation and quality control of next generation sequencing data with FaQCs. BMC

の講習会に含まれない理由は、単純に受講人数規模の点で 難しいからである<sup>6)</sup>。Linux コマンドを覚える必要のない (Linux-free な) NGS 解析の世界も存在する。Linux コマ ンドの壁を乗り越えられず NGS 解析を諦めていた読者が、 本稿をきっかけに Galaxy による NGS 解析の世界に一人 でも多く本格参入し、効率的な研究の推進に貢献できれば 幸いである。

#### 謝 辞

本連載の一部は、JST-NBDC との共同研究の成果によ るものです。また、JSPS 科研費 JP15K06919 の助成を受 けたものです。

Bioinformatics 15: 366.

- 14) Zerbino DR, Birney E. (2008) Velvet: algorithms for de novo short read assembly using de Bruijn graphs. Genome Res 18: 821–829.
- 15) Tanizawa Y, Fujisawa T, Kaminuma E, Nakamura Y., Arita M. (2016) DFAST and DAGA: Web-based integrated genome annotation tools and resources. Biosci Microbiota Food Health 35: 173-184.
- 16) Kajitani R, Toshimoto K, Noguchi H, Toyoda A, Ogura Y, et al. (2014) Efficient de novo assembly of highly heterozygous genomes from whole-genome shotgun short reads. Genome Res 24: 1384-1395.
- 17) Flusberg BA, Webster DR, Lee JH, Travers KJ, Olivares EC, et al. (2010) Direct detection of DNA methylation during single-molecule, real-time sequencing. Nat Methods 7: 461– 465.
- 18) Chin CS, Alexander DH, Marks P, Klammer AA, Drake J, et al. (2013) Nonhybrid, finished microbial genome assemblies from long-read SMRT sequencing data. Nat Methods 10: 563–569.
- 19) Blankenberg D, Von Kuster G, Bouvier E, Baker D, Afgan E, et al. (2012) Dissemination of scientific software with Galaxy ToolShed. Genome Biol 15: 403.
- 20)孫建強,湯敏,西岡輔,清水謙多郎,門田幸二 (2014)次 世代シーケンサーデータの解析手法:第2回GUI環境から コマンドライン環境へ.日本乳酸菌学会誌 25:166-174.
- 21) Parnell LD, Lindenbaum P, Shameer K, Dall'Olio GM, Swan DC, et al. (2011) BioStar: an online question & answer resource for the bioinformatics community. PLoS Comput Biol. 7: e1002216.
- 22) Nagasaki H, Mochizuki T, Kodama Y, Saruhashi S, Morizaki S, et al. (2013) DDBJ read annotation pipeline: a cloud computing-based pipeline for high-throughput analysis of next-generation sequencing data. DNA Res 20: 383-390.
- 23) Lo CC, Chain PS. (2014) Rapid evaluation and quality control of next generation sequencing data with FaQCs. BMC Bioinformatics 15: 366.
- 24) Bolger AM, Lohse M, Usadel B. (2014) Trimmomatic: a flexible trimmer for Illumina sequence data. Bioinformatics 30: 2114–2120.
- 25) Cock PJ, Fields CJ, Goto N, Heuer ML, Rice PM. (2010) The Sanger FASTQ file format for sequences with quality scores, and the Solexa/Illumina FASTQ variants. Nucleic Acids Res 38: 1767–1771.

# Methods for analyzing next-generation sequencing data XI. Galaxy -an integrated data analysis environment

Tazro Ohta<sup>1</sup>, Tomoko Terada<sup>2</sup>, Kentaro Shimizu<sup>2</sup>, and Koji Kadota<sup>2</sup>

<sup>1</sup>Database Center for Life Science, Joint Support-Center for Data Science Research, Research Organization of Information and Systems. <sup>2</sup>Graduate School of Agricultural and Life Sciences, The University of Tokyo.

There are a variety of methods to analyze Next-Generation Sequencing (NGS) data. In this series, we have introduced data analysis methods based on the Command Line Interface (CLI) which uses keyboard input. However, there are still many users demanding an analysis method using the mouse input. Here, we introduce the Galaxy, an integrated data analysis environment which is one of the most popular data analysis methods. Galaxy can be categorized as a web tool as it is used via a web browser. However, it is not straightforward to get used to Galaxy, because of its looking and terms, for example, workflows or history management. This paper shows the overview of Galaxy and the basic usage of the public server. Supplementary materials are available at our web site, http://www.iu.a.u-tokyo.ac.jp/~kadota/r\_seq.html#about\_book\_JSLAB.